Fecha Actualización: 06 de diciembre de 2023

# Manual de usuario de Convocatorias MINSA

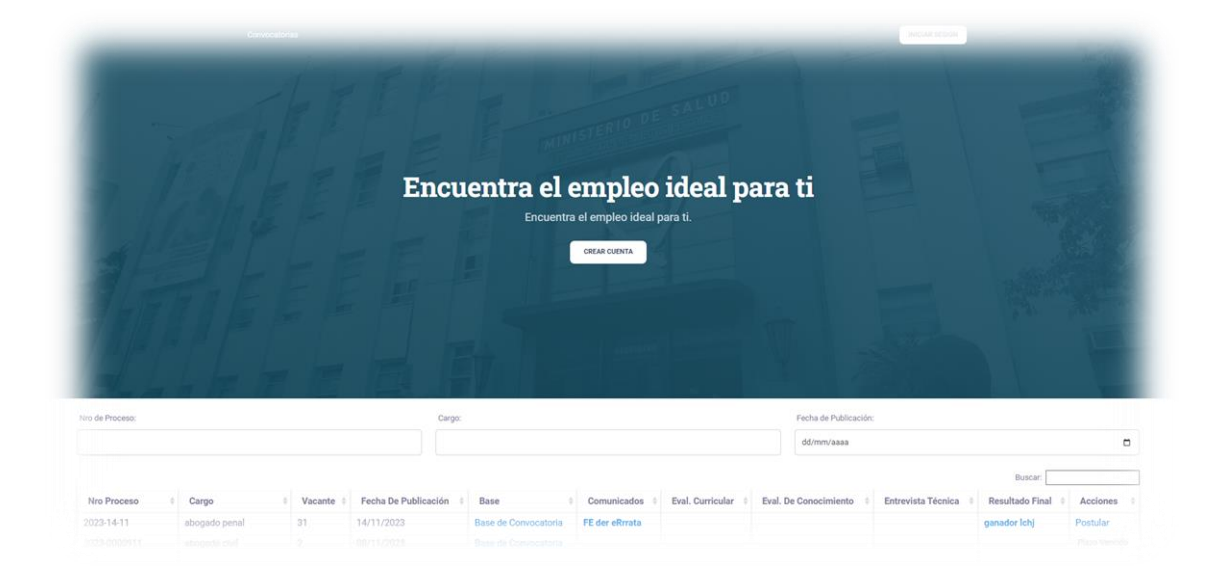

**1.1** Para ingresar al sistema es necesario crear una cuenta, a través de la opción "Crear cuenta".

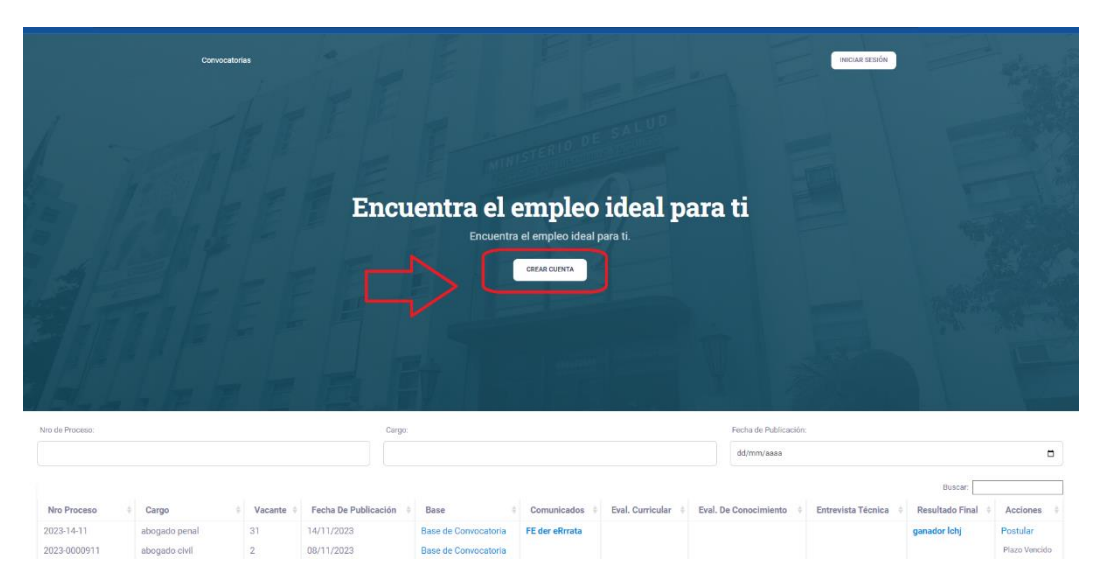

Una vez completado todos los datos proceder a presionar en el botón "Continuar", con lo cual recibirá una solicitud de verificación de cuenta a vuestro correo electrónico, lo cual permitirá dar el alta correspondiente a la cuenta.

|                                       | Crear ur         | na cuenta                         |  |
|---------------------------------------|------------------|-----------------------------------|--|
| DNI/Carnet de extranjería             |                  | N° Documento*                     |  |
| DNI                                   | ~                | 40695689                          |  |
| Dígito de verificación                |                  | Fecha de emisión*                 |  |
| 8                                     |                  | 26/12/1983                        |  |
| Dirección actual                      |                  |                                   |  |
| Calle Robles 850                      |                  |                                   |  |
| Teléfono                              |                  | Celular*                          |  |
| 999888779                             |                  | 999888779                         |  |
| Correo electrónico*                   |                  | Confirmar correo electrónico*     |  |
| carloscastro@gmail.com                |                  | carloscastro@gmail.com            |  |
| Contraseña*                           |                  | Confirmar contraseña*             |  |
|                                       |                  |                                   |  |
| Fortaleza de la contraseña: Muy débil | ,                | L                                 |  |
|                                       | ✓ No soy un robo | t REAFCHA<br>mucaea - Constitutea |  |
|                                       | Con              | tinuar                            |  |

# Una vez creada la cuenta podré ingresar al sistema a través de mi usuario y contraseña

https://convocatorias.minsa.gob.pe/convocatorias/Login/Login/IniciarSesion

|                                     | convocatorias.minsa.gob.pe/convoca                                                                                            |                   |                                                  |                                                                              |                                                                    |                                                                                       |                       | ९ ★ 🧧              | ວ                                  | ± □                                        |
|-------------------------------------|----------------------------------------------------------------------------------------------------|-------------------|--------------------------------------------------|------------------------------------------------------------------------------|--------------------------------------------------------------------|---------------------------------------------------------------------------------------|-----------------------|--------------------|------------------------------------|--------------------------------------------|
|                                     |                                                                                                    |                   |                                                  |                                                                              |                                                                    |                                                                                       | state                 |                    |                                    |                                            |
|                                     |                                                                                                    |                   | Encuen                                           | tra el em                                                                    | nleo ideal                                                         | para ti                                                                               |                       |                    |                                    |                                            |
|                                     |                                                                                                    |                   | Lineach                                          | Encuentra el en                                                              | pieo ideal para ti.                                                |                                                                                       |                       |                    |                                    |                                            |
|                                     |                                                                                                    |                   |                                                  |                                                                              |                                                                    |                                                                                       |                       |                    |                                    |                                            |
|                                     |                                                                                                    |                   |                                                  |                                                                              |                                                                    |                                                                                       |                       |                    |                                    |                                            |
|                                     |                                                                                                    |                   |                                                  |                                                                              |                                                                    |                                                                                       |                       |                    |                                    |                                            |
|                                     |                                                                                                    |                   |                                                  |                                                                              |                                                                    |                                                                                       |                       |                    |                                    |                                            |
|                                     |                                                                                                    |                   |                                                  |                                                                              |                                                                    |                                                                                       |                       |                    |                                    |                                            |
| Nre Proceso<br>05-2023              | Garge<br>MEEDIG - TRUEDRA CONVOTIONA                                                                                          | Vacante           | Pecha De Publicación<br>29/09/2023               | Rase<br>Base de Convocatoria                                                 | Comunicados<br>COMUNICADO 001                                      | Eval Curricular<br>RESULTADO FVALUACION CURRECULAR                                    | Eval. De Canocimiente | Entrevista Técnica | Resultado Final<br>RESULTADO FINAL | Acciones<br>Pless Vendos                   |
| Nea Proceso<br>005-2023<br>001-2023 | Сира<br>Нецесо-техсева сонуютова<br>мещесо-техсева сонуютова                                                                  | Vacante<br>1      | Fecha De Publicación<br>29/09/2023<br>28/09/2023 | Base<br>Base de Convocatoria<br>Base de Convocatoria                         | Comunicados<br>Comunicado ost<br>FE DE ERRATAS<br>FE DE ERRATAS    | Teal Controlar<br>RESULTAGE DYALMAGINE CURRICULAR<br>RESULTAGE DYALMAGINE CURRICULAR  | Eval. De Canocimiente | Estrevista Técnica | Resultado Final<br>RESULTADO FINAL | Actiones<br>Plass Vandids<br>Plass Vandids |
| No Proceso<br>05-2023<br>001-2023   | Deeps           MEDICO - TERCERA CONVOTORIA           ANALISTA DE SOPORTE TÉCNICO - REJANGAZO           SECRETERIA DE FORTINO | Vacante<br>1<br>1 | Pecha De Publicación<br>29/09/2023<br>28/09/2023 | Base<br>Dese de Convocatoria<br>Base de Convocatoria<br>Base de Convocatoria | Comunicados<br>COMUNICADO 001<br>FE DE EIRORATAS<br>COMUNICADO 001 | Real Controller<br>RESULTAGE EVALUACION CURRECULAR<br>RESULTAGE EVALUACION CURRECULAR | Eusl. De Conocimiente | Estrevista Técnica | Resultado Final                    | Actiones<br>Plaze Ventido<br>Plaze Ventido |

| car          | loscastro@gmail.com              |                              |
|--------------|----------------------------------|------------------------------|
|              |                                  |                              |
| <u>Olvic</u> | <u>é mi contraseña</u>           |                              |
|              | Vo soy un robot                  | reCAPTCHA<br>d - Condiciones |
|              | Ingresar                         |                              |
|              | Qui                              | iero registrarme             |
| Todos los    | derechos reservados. Copyright @ | 2023                         |

1.2 Luego de haber ingresado al sistema de Convocatorias podré postular a las convocatorias previa lectura de las bases y considerando que cumplo con c/u de los requisitos así mismo previo a la postulación debo registrar de manera obligatoria los datos en las secciones:

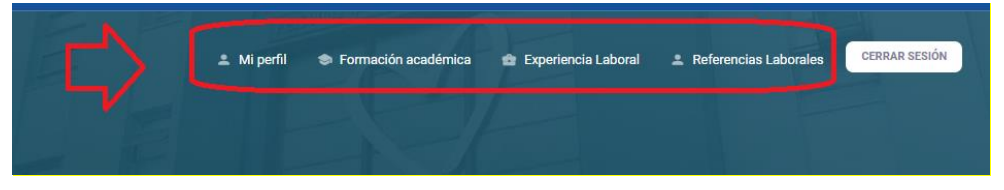

1.2.1 Registro de los datos sección "Mi Perfil"

| Convocatorias                                   | 🙏 Mi peffil 🛛 🔿 Form | nación académica 🏚 Experier         | ncia Laboral 🕮 Referencias Laborales 🛛 CERRAR SESIÓN |
|-------------------------------------------------|----------------------|-------------------------------------|------------------------------------------------------|
| Datos generales<br>Tipo de documento            |                      | Nro de documento                    |                                                      |
| Nombres<br>Luis Alberto                         | Apellido Paterno     |                                     | Apellido Materno                                     |
| Luger de nacimiento *<br>Lima, avenida las Eras |                      | Fecha de nacimiento *<br>25/09/2003 |                                                      |
| Nacionalidad * PERUANO                          |                      | Estado Civil *                      |                                                      |
| RUC<br>12345678901                              |                      | N° Brevete<br>AC545FSDS6666         |                                                      |

1.2.2. Registro de los datos Formación Académica, presionar del menú la opción "Formación académica" y completar las tres secciones (Agregar formación académica, estudios complementarios: cursos, diplomados, etc. e idiomas, dialecto, ofimática u otros conocimientos).

| comocutorius                                                                                       |                                                                        |                                                                                                    | 🚨 Mi perfil 🛭 📚                             | Formación académica 🌰 Experienc                                                                                          | ia Laboral 🛛 🚨                                     | Referencias Laborale                           | CERRAR SESIÓN                                   |
|----------------------------------------------------------------------------------------------------|------------------------------------------------------------------------|----------------------------------------------------------------------------------------------------|---------------------------------------------|----------------------------------------------------------------------------------------------------|----------------------------------------------------|------------------------------------------------|-------------------------------------------------|
|                                                                                                    |                                                                        |                                                                                                    |                                             |                                                                                                    |                                                    |                                                |                                                 |
|                                                                                                    |                                                                        | E                                                                                                    |                                             |                                                                                                    |                                                    |                                                |                                                 |
| AGREGAR FORM                                                                                       | ACIÓN ACADÉMIC                                                         | A                                                                                                    |                                             |                                                                                                    |                                                    |                                                |                                                 |
| Grado                                                                                              | Estado                                                                 | Fecha De Obtención                                                                                                    | Nombre De Estudi                            | o Institución                                                                                                    |                                                    | Ciudad/País                                    | Acción                                          |
|                                                                                                    |                                                                        |                                                                                                    |                                             |                                                                                                    |                                                    |                                                |                                                 |
| Universitaria                                                                                      | Completo                                                               | 08/02/2012                                                                                                    | abogado                                     | UNIV. NAC. SAN LUIS GONZA                                                                                                | AGA DE ICA                                         | ICA                                            | Editar   Eliminar                               |
| Universitaria<br>AGREGAR ESTU<br>Tipo De Estu                                                      | Completo<br>DIOS COMPLEMEN<br>Idios No                                 | 08/02/2012<br>TARIOS<br>mbre De La Especialidad,Cure                                                                          | abogado<br>so U Otros Institut              | UNIV. NAC. SAN LUIS GONZA                                                                                                | AGA DE ICA                                         | ICA<br>os Realizados Desde                     | Editar   Eliminar<br>e / Hasta Fecha            |
| Universitaria<br>AGREGAR ESTU<br>Tipo De Estu<br>Especialización                                   | Completo<br>DIOS COMPLEMEN<br>Idios No<br>n Derec                      | 08/02/2012                                                                                                    | abogado<br>so U Otros Instituc<br>Universid | UNIV. NAC. SAN LUIS GONZA<br>ión, Universidad O Centro De Estudio<br>ad Nacional Mayor de San Marcos                     | AGA DE ICA<br>s Estudio<br>2020 Ene                | ICA<br>os Realizados Desde<br>ero / 2021 Enero | Editar   Eliminar<br>e / Hasta Fecha<br>2021 Er |
| Universitaria<br>AGREGAR ESTUI<br>Tipo De Estu<br>Especialización                                  | Completo<br>DIOS COMPLEMEN<br>Idios No<br>Derec                        | 08/02/2012<br>TARIOS<br>mbre De La Especialidad,Curs<br>cho tributario                                                        | abogado<br>so U Otros Instituc<br>Universid | UNIV. NAC. SAN LUIS GONZA<br>ión, Universidad O Centro De Estudio<br>ad Nacional Mayor de San Marcos                     | AGA DE ICA<br><b>s Estudi</b><br>2020 Ene          | ICA<br>os Realizados Desde<br>ero / 2021 Enero | Editar   Eliminar<br>e / Hasta Fech<br>2021 Er  |
| Universitaria<br>AGREGAR ESTU<br>Tipo De Estu<br>Especialización<br>AGREGAR IDIOM                  | Completo<br>DIOS COMPLEMEN<br>Idios No<br>Derec                        | 08/02/2012<br>TARIOS<br>mbre De La Especialidad,Cura<br>cho tributario                                                        | abogado<br>so U Otros Instituc<br>Universid | UNIV. NAC. SAN LUIS GONZA<br>ión, Universidad O Centro De Estudio<br>ad Nacional Mayor de San Marcos                     | NGA DE ICA                                         | ICA<br>os Realizados Desde<br>ero / 2021 Enero | Editar   Eliminar<br>e / Hasta Fech<br>2021 Er  |
| Universitaria<br>AGREGAR ESTUL<br>Tipo De Estu<br>Especialización<br>AGREGAR IDIOM<br>Tipo De Estu | Completo<br>Dios complemen<br>idios No<br>n Derec<br>IAS, DIALECTO, OF | 08/02/2012<br>такков<br>mbre De La Especialidad,Curs<br>cho tributario<br>ми́атіса и отвов соносімнятов<br>Nombre Del Estudio | abogado<br>so U Otros Instituc<br>Universid | UNIV. NAC. SAN LUIS GONZA<br>ión, Universidad O Centro De Estudio<br>ad Nacional Mayor de San Marcos<br>lível De Dominio | AGA DE ICA<br>s Estudio<br>2020 Ene<br>Comentarios | ICA<br>os Realizados Deade<br>ero / 2021 Enero | Editar   Eliminar                               |

| nvocatorias     |                                 |          | 🛎 Mipe       | erfil 🗢 For | nación académica 🔹 Expe  | riencia Laboral | Referencias Laborales     CERRA | AR SESIÓN |
|-----------------|---------------------------------|----------|--------------|-------------|--------------------------|-----------------|---------------------------------|-----------|
|                 |                                 |          |              |             |                          |                 |                                 |           |
|                 |                                 |          |              |             |                          |                 |                                 |           |
|                 |                                 |          |              |             |                          |                 |                                 |           |
| Forma           | rión académic                   | 2        |              |             |                          |                 |                                 |           |
| Torma           | Join academic                   | a        |              |             |                          |                 |                                 |           |
| Nivel Educative | *                               | Estado * |              |             | Grado Académico          |                 | Estado                          |           |
| Universitaria   |                                 | Completo |              |             | Título /Licenciatura     |                 | Culminado                       |           |
| Nombre de a p   | rofesión , grado o especialidad | d        |              |             |                          |                 |                                 |           |
| abogado         |                                 |          |              |             |                          |                 |                                 |           |
| Centro educati  | vo(Escuela), instituto o Univer | sidad *  |              |             |                          | Ciudad / País   | *                               |           |
| UNIV. NAC. S    | AN LUIS GONZAGA DE ICA          |          |              |             |                          | ICA             |                                 |           |
| Desde(mes/añ    | 0)                              |          | Hasta(mes/ai | ño)         |                          |                 |                                 |           |
| Enero           | 2003                            |          | Enero        | 2010        |                          |                 |                                 |           |
| Fecha de exter  | isión titulo o constancia de eg | resado   |              |             |                          |                 |                                 |           |
| 08/02/2012      |                                 |          |              |             |                          |                 |                                 |           |
| Habilitación    |                                 |          |              |             |                          |                 |                                 |           |
| SI              |                                 |          |              |             |                          |                 |                                 |           |
| Colegio profes  | ional                           |          |              |             | N° Registro(Colegiatura) |                 |                                 |           |
| Colegio Lima    |                                 |          |              |             | 11139                    |                 |                                 |           |

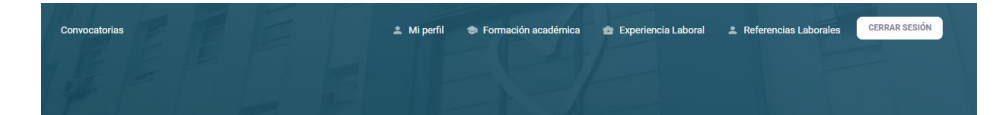

| po de Estudio *                     |             |                         | Nombre de   | la especialidad, curso, idior | ma u otros * |      |  |
|-------------------------------------|-------------|-------------------------|-------------|-------------------------------|--------------|------|--|
| Especialización                     |             |                         | Derecho tr  | ibutario                      |              |      |  |
| nstitución, universidad o centro de | estudios *  |                         |             |                               |              |      |  |
| Universidad Nacional Mayor de Si    | an Marcos   |                         |             |                               |              |      |  |
| Siudad / País *                     |             |                         | Estudios Re | alizados Desde(mes/año)       | Hasta        |      |  |
| Lima                                |             |                         | Enero       | 2020                          | Enero        | 2021 |  |
| antidad de Horas                    | Fecha de Ex | tension Titulo(mes/año) |             |                               |              |      |  |
| 160                                 | Enero       | 2021                    |             |                               |              |      |  |

| wocatorias        |                  | 🏩 Mi perfil | Formación académica                                                                                                    | 蛇 Experiencia Laboral                   | 2 Referencias Laborales | CERRAR SESIÓN |
|-------------------|------------------|-------------|----------------------------------------------------------------------------------------------------|-----------------------------------------|-------------------------|---------------|
|                   |                  |             |                                                                                                    |                                         |                         |               |
|                   |                  |             |                                                                                                    |                                         |                         |               |
|                   |                  |             |                                                                                                    |                                         |                         |               |
|                   |                  |             |                                                                                                    |                                         |                         |               |
|                   |                  |             |                                                                                                    |                                         |                         |               |
| ldiomas, dialec   | tos, ofimática u | u otros con | nocimientos                                                                                                    |                                         |                         |               |
|                   |                  |             |                                                                                                    |                                         |                         |               |
| Tipo de Estudio   | Nivel de Dorm    | inio        | Nombra dal idir                                                                                                    | ma dialacto ofimática u otro            | a conscimientos         |               |
| npo de Estado     |                  |             |                                                                                                    | ine, delecto, oninence a oro            | e constantientoa        |               |
| Idiomas           | Intermedio       |             | ingles                                                                                                    |                                         |                         |               |
| Comentarios       |                  |             |                                                                                                    |                                         |                         |               |
|                   |                  |             |                                                                                                    |                                         |                         |               |
|                   |                  |             |                                                                                                    |                                         |                         |               |
|                   |                  |             |                                                                                                    |                                         |                         |               |
| GUARDAR           |                  |             | CANCELAR                                                                                                    | ( ) ( ) ( ) ( ) ( ) ( ) ( ) ( ) ( ) ( ) |                         |               |
| and rest and rest |                  |             |                                                                                                    |                                         |                         |               |
|                   |                  |             | Construction of the local division of the local division of the lo |                                         |                         |               |

### 1.2.3. Registro de Experiencia laboral

| AGREGAR EX                                                           | PERIENCIA LABORAL                                                                      |                                                    |                     |                                  |                        |                                |               |
|----------------------------------------------------------------------|----------------------------------------------------------------------------------------|----------------------------------------------------|---------------------|----------------------------------|------------------------|--------------------------------|---------------|
| Sector                                                               | Nombre De Empresa                                                                      | Cargo Desempeñado                                  | Fecha De Inicio     | Fecha De Fin                     | Duración               | Descripción De Funcior         | nes Acció     |
| úblico                                                               | MINISTERIO DE SALUD                                                                    | Abogado                                            | 08/01/2023          | 08/11/2023                       | 0 Años 10 Meses 4 Días | En area legal                  | Editar        |
|                                                                      |                                                                                        |                                                    |                     |                                  |                        |                                | ) )           |
|                                                                      |                                                                                        |                                                    |                     |                                  |                        |                                |               |
|                                                                      |                                                                                        |                                                    |                     |                                  |                        |                                |               |
|                                                                      |                                                                                        |                                                    |                     |                                  |                        |                                |               |
| 1                                                                    | La Ba                                                                                  | Harris Contraction                                 |                     |                                  |                        |                                |               |
|                                                                      |                                                                                        |                                                    |                     | magión goodómico                 | Evperiencia Laboral    | Referencias Laborales          | CERRAR SESION |
| vocatorias                                                           |                                                                                        |                                                    | 🚢 Mi perfil 🛛 🍩 For | macion academica                 |                        |                                |               |
| vocatorias                                                           |                                                                                        |                                                    | ≗ Mi perfil 🛭 🕏 For | macion academica                 |                        |                                |               |
| ivocatorias                                                          |                                                                                        |                                                    | 🚢 Mi perfil 🛭 🗇 For | macion academica                 |                        |                                |               |
| ivocatorias                                                          |                                                                                        |                                                    | ≗ Miperfil 🛭 Sror   |                                  |                        |                                |               |
| wocatorias                                                           |                                                                                        |                                                    | 🛓 Mi perfil 🛛 🕏 For |                                  |                        |                                |               |
| vocatorias                                                           |                                                                                        |                                                    | 🛓 Mi perfil 🛛 🕏 For | Thataon academica                |                        |                                |               |
| Expe                                                                 | riencia labora                                                                         |                                                    | ≗ Miperfil 🏾 🕏 For  | Thataon academica                |                        |                                |               |
| Expe                                                                 | riencia labora                                                                         | al                                                 | ≗ Miperfil ⊗ For    |                                  |                        |                                |               |
| Expe<br>Sector (*)                                                   | riencia labora                                                                         | al<br>Nombre de empress                            | ▲ Mi perfil 🔹 For   |                                  |                        |                                |               |
| Expe<br>Sector (*)<br>Público                                        | riencia labora                                                                         | al<br>Nombre de empresa<br>MINISTERIO DE SA        | ▲ Mi perfil         |                                  |                        |                                |               |
| Expe<br>Sector (*)<br>Público<br>Cargo desc                          | riencia labora                                                                         | Al<br>Nombre de empresa<br>MINISTERIO DE SZ        | ▲ Mi perfil         | Fecha de inicio (*               |                        | Fecha de fin (*)               |               |
| Expe<br>Sector (*)<br>Público<br>Cargo desc<br>JEFE DE               | riencia labora                                                                         | Al<br>Nombre de empresa<br>MINISTERIO DE SA        | ▲ Mi perfil         | Fecha de inicio (*<br>05/07/2023 |                        | Fecha de fin (*)<br>06/12/2023 |               |
| Expe<br>Sector (*)<br>Público<br>Cargo dese<br>JEFE DE<br>Breve desc | riencia labora<br>empeñado (17/200) (*)<br>PROYECTOS                                   | al<br>Nombre de empress<br>MINISTERIO DE SJ        | ▲ Mi perfil         | Fecha de inicio (*<br>05/07/2023 |                        | Fecha de fin (*)<br>06/12/2023 |               |
| Expe<br>Sector (*)<br>Público<br>Cargo dese<br>JEFE DE<br>Breve desc | riencia labora<br>empeñado (17/200) (*)<br>PROVECTOS<br>rripción de la función (0/400) | Al<br>Nombre de empress<br>MINISTERIO DE SA<br>(*) | ▲ Mi perfil         | Fecha de inicio (*<br>05/07/2023 |                        | Fecha de fin (*)<br>06/12/2023 |               |
| Expe<br>Sector (*)<br>Público<br>Cargo desc<br>JEFE DE<br>Breve desc | riencia labora<br>empeñado (17/200) (*)<br>PROYECTOS<br>rtipción de la función (0/400) | al<br>Nombre de empresa<br>MINISTERIO DE SA        | ▲ Mi perfil         | Fecha de inicio (*<br>05/07/2023 |                        | Fecha de fin (*)<br>06/12/2023 | -             |
| Expe<br>Sector (*)<br>Público<br>Cargo desc<br>JEFE DE<br>Breve desc | riencia labora<br>empeñado (17/200) (*)<br>PROYECTOS                                   | al<br>Nombre de empress<br>MINISTERIO DE SX<br>(*) | ▲ Mi perfil         | Fecha de inicio (*<br>05/07/2023 |                        | Fecha de fin (*)<br>06/12/2023 | -             |

# 1.2.4. Registro de Referencias laborales

| AGREGAR REFERENC                                                                                                    | AS LABUKALES                                                                                                    |                                                  |                           |                       |
|----------------------------------------------------------------------------------------------------|----------------------------------------------------------------------------------------------------|--------------------------------------------------|---------------------------|-----------------------|
| Empresa                                                                                                    | Cargo                                                                                                    | Nombre Jefe Inmediato                            | Telefono                  | Acción                |
| MINSA                                                                                                    | Jefe de proyectos                                                                                                 | №*-1 ×1 0                                        | 9999999999                | Editar   Eliminar     |
|                                                                                                    |                                                                                                    |                                                  |                           |                       |
| vocatorias                                                                                                    | AE I                                                                                                    | 🏝 Mi perfil 🛛 🗇 Formación académica              | a 🏚 Experiencia Laboral 💄 | Referencias Laborales |
|                                                                                                    |                                                                                                    |                                                  |                           |                       |
|                                                                                                    |                                                                                                    |                                                  |                           |                       |
|                                                                                                    |                                                                                                    |                                                  |                           |                       |
|                                                                                                    |                                                                                                    |                                                  |                           |                       |
|                                                                                                    |                                                                                                    |                                                  |                           |                       |
| Poforonaia                                                                                                    | laboral                                                                                                    |                                                  |                           |                       |
| Referencia<br>Detallar como mínima                                                                                                    | laboral                                                                                                    | spondientes a las tres últimas instituciones don | nde estuvo trabajando     |                       |
| <b>Referencia</b><br>Detallar como mínimo                                                                                                    | laboral<br>las referencias personales corres                                                                      | spondientes a las tres últimas instituciones don | nde estuvo trabajando     |                       |
| <b>Referencia</b><br>Detallar como mínimo                                                                                                    | laboral<br>plas referencias personales corres<br>empresa (*)                                                      | spondientes a las tres últimas instituciones don | nde estuvo trabajando     |                       |
| Referencia<br>Detallar como mínimo<br>Nombre de la entidad o<br>MINSA                                                                                                   | laboral<br>o las referencias personales corres<br>empresa (*)                                                     | spondientes a las tres últimas instituciones don | nde estuvo trabajando     |                       |
| Referencia<br>Detallar como mínimo<br>Nombre de la entidad o<br>MINSA<br>Cargo (*)                                                                                      | <b>laboral</b><br>Das referencias personales correct<br>empresa (*)                                               | spondientes a las tres últimas instituciones don | nde estuvo trabajando     |                       |
| Referencia<br>Detallar como mínimo<br>Nombre de la entidad o<br>MINSA<br>Cargo (*)<br>Jefe de proyectos                                                                 | laboral<br>o las referencias personales corres<br>empresa (*)                                                     | spondientes a las tres últimas instituciones don | nde estuvo trabajando     |                       |
| Referencia<br>Detallar como minimo<br>Nombre de la entidad o<br>MINSA<br>Cargo (*)<br>Jefe de proyectos<br>Nombre de jefe Inmedia                                       | <b>laboral</b> empresa (*)         to o persona a que se refiere (*)                                              | spondientes a las tres últimas instituciones don | nde estuvo trabajando     |                       |
| Referencia<br>Detallar como minimo<br>Nombre de la entidad o<br>MINSA<br>Cargo (*)<br>Jefe de proyectos<br>Nombre de jefe Inmedia<br>Mel Almerco                        | <b>Laboral</b> b) las referencias personales corres         empresa (*)         to o persona a que se refiere (*) | spondientes a las tres últimas instituciones don | nde estuvo trabajando     |                       |
| Referencia<br>Detallar como mínimo<br>Nombre de la entidad o<br>MINSA<br>Cargo (*)<br>Jefe de proyectos<br>Nombre de jefe inmedia<br>Mel Almerco<br>Teléfono actual (*) | <b>laboral</b> b las referencias personales corres         empresa (*)         to o persona a que se refiere (*)  | spondientes a las tres últimas instituciones don | nde estuvo trabajando     |                       |

#### 2.1 Postulación

Luego de completar los datos de los puntos anterior y dentro del sistema podrá "Postular" a la vacante

| encias Laborales CERRAR SESIÓN |                    |                    |                                                 |
|--------------------------------|--------------------|--------------------|-------------------------------------------------|
| Fecha de Publicación:          |                    |                    |                                                 |
| dd/mm/aaaa                     |                    |                    |                                                 |
| ral. De Conocimiento 💠         | Entrevista Técnica | ÷ Resultation that | Buscar:<br>Acciones<br>Postular                 |
|                                |                    | V                  | Plazo Vencido<br>Plazo Vencido<br>Plazo Vencido |
|                                |                    |                    | Plazo Vencido                                   |

Seguido aparecerá una pantalla emergente de esta manera, donde deberá Ud. Confirmar si cumple con los requisitos a la vez podrá descargar los anexos 05 y 06, los cuales Ud. deberá firmar y luego cargarlos finalmente podrá presionar el botón rojo "Sí Postular", y recibirá un correo con la confirmación de la postulación.

### Nota Importante:

Recordarles que, al registrar su postulación, es de vital importancia que tengan en cuenta que <u>deberán descargar tanto el Anexo 5 como el Anexo</u> <u>N° 06</u> dentro de la fecha y horario establecidos en las bases. Estos anexos estarán disponibles para su descarga en el aplicativo al finalizar el proceso de registro de su información.

Una vez que hayan descargado los anexos, <u>les solicitamos escanear el</u> <u>Anexo 5 y Anexo 6 después de haberlo foliado y firmado con la</u> <u>enumeración en la parte superior derecha de cada hoja</u>. Asimismo, les recomendamos verificar minuciosamente que toda la información declarada en el aplicativo haya sido registrada correctamente antes de proceder con la postulación, ya que solo se permite un único intento.

| 14/11<br>08/11 | Cursos y programas<br>(Estudios compleme | s de especialización requeridos y su<br>entarios) | stentado con documentos |       |
|----------------|------------------------------------------|---------------------------------------------------|-------------------------|-------|
| 07/11          | Tipo De Estudio                          | Nombre De La Especialidad                         | l, Curso U Otros        |       |
| 07/11          |                                          |                                                   |                         |       |
| 06/11          |                                          |                                                   |                         |       |
| 30/10          | Otros conocimiento                       | s ( No requiere documentación sust                | tentatoria)             |       |
| 18/10          | Tipo De Estudio                          | Nombre Del Estudio                                | Nivel De Dominio        | Notas |
| 17/10          |                                          |                                                   |                         |       |
| 16710<br>13710 | Por favor marque si U                    | d. cumple con los requisitos?                     | 2                       |       |
| 10/10          | Descargar formato                        |                                                   |                         |       |
| 10/ 0          | Seleccionar archivo Ninguno arch         | nivo selec.                                       |                         |       |
| 09/10          |                                          |                                                   |                         |       |
| 0910           | Declaración jurada (Anexo Nº 06)         |                                                   |                         |       |
| 09/10          | Descargar formato                        |                                                   |                         |       |
| 04 10          | Seleccionar archivo Ninguno arch         | ivo selec.                                        |                         |       |
| 03/10          | Esta a punto de postular para el ca      | rgo abogado penal.                                |                         |       |
| 03/10          |                                          | ו                                                 |                         |       |
| 30/09          | SI, POSTOLAR                             | J                                                 |                         |       |
| 29/09/2        | 2023                                     | Base de Convocatoria                              |                         |       |